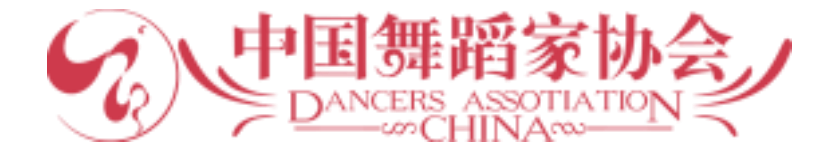

# 会员网站使用手册

### 目录

| —,          |         | 用户注册 / 登录              | 2  |
|-------------|---------|------------------------|----|
|             | 1.      | 注册(新用户)                | 2  |
|             | 2.      | 登录                     | 4  |
|             | 3.      | 安全设置                   | 5  |
| 二、          |         | 会员认领(2018年以前入会的会员)     | 6  |
|             | 1.      | 认领                     | 7  |
|             | 2.      | 完善个人资料                 | 8  |
|             | 3.      | 审核                     | 10 |
|             | 4.      | 会费缴纳                   | 11 |
| =、          |         | 会员由请                   | 12 |
| <u> </u>    | 1.      | 自请                     | 12 |
|             | 2       | 「                      | 13 |
|             | 2.      | 宙批                     | 14 |
|             | 3.<br>4 | ♀ 挑                    | 15 |
| т           | r.      | △ 吕 īī                 | 16 |
| 百、<br>五、    |         | △ ౫ Щ<br>注音 <b>車</b> 斫 | 16 |
| <u>тт</u> ( |         |                        | 10 |

# - 、用户注册 / 登录

# 1. 注册(新用户)

点击图中右上角"登录",进入登录页面,如下图所示:

| С Ранания Снихание и Снихание и | 首页 会長须知 组织机构   登录                                                                                                    | Î |
|----------------------------------------------------------------------------------------------------|----------------------------------------------------------------------------------------------------|---|
| 会员工作条例<br>会员发展管理细则                                                                                                    | 中国舞蹈家协会会员工作条例                                                                                                    |   |
| 使用手册                                                                                                    | 第一章 总则                                                                                                    |   |
|                                                                                                    | 第一条 为繁荣舞蹈艺术事业,加强和改进中国舞蹈家协会(简称中国舞协)会员工作,根据《中国舞蹈家协会章<br>程》,制定本条例。                                                                       |   |
|                                                                                                    | 第二条 中国舞蹈家协会是中国共产党领导的、全国各民族舞蹈家组成的专业性人民团体,是党和政府联系舞蹈界的桥梁和纽带,是繁荣发展社会主义文艺事业、建设社会主义文化强国的重要力量。会员是中国舞协保持和增强政治性、<br>先进性、群众性的基础。                |   |
|                                                                                                    | 第三条 会员工作是协会的重要核心工作,中国舞协组联部在中国舞蹈家协会分党组的领导下,依法依章程、结合协会<br>实际,开展符合会员工作宗旨的各项工作。                                                           |   |
|                                                                                                    | 第二章 会员结构                                                                                                    |   |
|                                                                                                    | 第四条 中国舞蹈家协会实行团体会员和个人会员制。                                                                                                    |   |
|                                                                                                    | 第五条 舞蹈行业相关单位赞成本会章程,并提出申请,经中国舞协主席团批准,可成为团体会员。舞协现有团体会员<br>36个,包括31个省、自治区、直辖市舞协,中央军委政治工作部宣传局文化处,新疆生产建设兵团舞协,中国石油舞<br>协,中国石化舞协,延边朝鲜族自治州舞协。 |   |
|                                                                                                    | 第六条 中国舞协对其团体会员单位有业务指导的职能和义务。团体会员依照各自的章程(条例)建立会员工作机构,<br>履行团体会员工作职责。中国舞协组联部应加强同团体会员的联系与合作,加强分层管理,帮助和支持他们开展工                            |   |

点击下方"注册新账号",输入手机号,获取并输入接收到的短信验证码,设置 密码并再次确认密码后,点击"注册",新账号注册成功。如下图所示:

| HEARING AND AND AND AND AND AND AND AND AND AND                                                                                                    |                                           | 首页 📙 会员须知   | 组织机构 | 登录            |
|----------------------------------------------------------------------------------------------------|-------------------------------------------|-------------|------|---------------|
| <b>Login</b><br><sub>会员登录</sub>                                                                                                    |                                           |             |      |               |
|                                                                                                    | ₩ 用户登录<br>⊠ 邮箱/手机号                        |             |      |               |
|                                                                                                    |                                           |             |      |               |
|                                                                                                    |                                           | 忘记密码? 注册新账号 |      |               |
|                                                                                                    |                                           |             |      |               |
|                                                                                                    |                                           |             |      |               |
| Contest and the section of the section of the secti |                                           | 首页   会员须知   | 组织机构 | <del>登录</del> |
| A State                                                                                                    |                                           |             | Enro | DIIMENT<br>注册 |
|                                                                                                    | <b>手机注册</b><br># 用户注册                     |             |      | 12            |
| READ MORE                                                                                                    | □注册手机<br>♡验证码                             | 免费获取验证码     |      |               |
| <b>→</b><br>←                                                                                                    | <ul> <li>♪ 密 碍</li> <li>○ 确认密码</li> </ul> |             |      |               |
|                                                                                                    | 注册                                        |             |      |               |
|                                                                                                    |                                           |             |      |               |

备注: 一个手机号码只能注册一个网站账号; 手机号为 199 开头的号段暂不支 持该功能。

# 2. 登录

点击右上角"登录",进入登录页面,输入账号和密码即可登录(账号为注册时 的手机号/邮箱)。

| Patters Association | 首页   会员          | 须知   组织机构 | 受录                                                                                                    |
|---------------------|------------------|-----------|----------------------------------------------------------------------------------------------------|
| Login               |                  |           |                                                                                                    |
| 云贝豆來                | Ⅲ 用户登录           |           |                                                                                                    |
|                     | ≥ 邮箱/手机号<br>⑦ 密码 |           | 5                                                                                                    |
|                     | 登录 忘记密码? 注册新账号   | These     |                                                                                                    |
|                     |                  |           | 1997 - 1997 - 19 |
|                     |                  |           |                                                                                                    |
|                     |                  |           |                                                                                                    |

## 3. 安全设置

#### 1) 修改密码

登录个人账号进入会员首页,点击左侧导航栏中"安全设置",用户可以修改密码。输入新密码后,点击"保存",新密码生效。如下图所示:

| 会员首页    | 安全设置       |
|---------|------------|
| 会员信息登记表 | 修改委码       |
| 会员缴费    |            |
| 更改联系地址  | 当前密码       |
| 消息通知    | 新密码        |
| 安全设置    | 确认密码       |
|         | <i>R</i> # |
|         |            |
|         |            |
|         |            |
|         |            |
|         |            |

#### 2) 忘记密码

用户登录时,若忘记密码,可点击下方"忘记密码",进行密码重置。如下图所示:

| PERFERSION DANERS ASSOLUTION |                                           | 首页 │ 会 | 员须知   组织机构 | 爱爱 |
|------------------------------|-------------------------------------------|--------|------------|----|
| Forget Passy<br>忘记密码         | word                                      |        |            |    |
|                              | Ⅲ 密码找回                                    |        |            |    |
|                              | 手机号<br>の新密码                               |        |            | 5  |
| 20                           | <ul> <li>○ 确认密码</li> <li>○ 验证码</li> </ul> | 免费获取验  | NE69       |    |
|                              |                                           | 苦惑码    |            |    |
|                              |                                           |        |            |    |
|                              |                                           |        |            |    |

备注: 手机为 199 开头的号段暂不支持该功能。

二、会员认领(2018年以前入会的会员)

特别说明:

登录个人账号进入会员首页,如果您的用户身份显示为"舞协 会员"或"终身会员",说明您已完成认领及缴费,可不再进行操作; 如果您的会员身份显示为"缴费用户"请您及时缴费;如果您的会员 身份显示为"网站用户"同时您又是 2018 年以前入会的会员,请开 始认领操作。

| 下图为"舞挝 | ♪会员"登录 | 后的界面: |
|--------|--------|-------|
|--------|--------|-------|

| 会员百负      | 会员首页    |         |
|-----------|---------|---------|
| 会员信息表     | 我的信息    | 素素本只信白生 |
| 会员缴费      |         |         |
| 我的会员证     | ★       |         |
| 更改个人信息    | 手机号码: ) |         |
| 更改联系地址    | 邮箱: m   |         |
| 消息通知      |         |         |
| 安全设置      |         |         |
| 122425585 |         |         |
|           |         |         |
|           |         |         |
|           |         |         |
|           |         |         |
|           |         |         |
|           |         |         |

## 1. 认领

登录个人账号进入会员首页,点击左侧导航栏中"会员认领";进入认领页面, 在"姓名"处输入需认领的会员姓名进行搜索(也可尝试模糊搜索,例如只输入 姓氏等),如找到符合的会员信息,点击后方的"查看",进行确认;如下图所示:

| 会员首页 | 会员认领      |                                       |    |      |            |    |  |  |  |
|------|-----------|---------------------------------------|----|------|------------|----|--|--|--|
| 会员申请 | <b>İ</b>  | 开始沉配                                  |    |      |            |    |  |  |  |
| 会员认领 | 备注:会员姓名支持 | ^//////////////////////////////////// |    |      |            |    |  |  |  |
| 肖息通知 | 会员姓名      | 性别                                    | 民族 | 所属单位 | 出生年月       | 操作 |  |  |  |
| 安全设置 | 李刘琴       | 女                                     |    | 江西省  |            | 查看 |  |  |  |
|      | 刘X        | 未知                                    |    |      |            | 查君 |  |  |  |
|      | 刘爱国       | 男                                     |    | 湖北省  |            | 查看 |  |  |  |
|      | 刘安慰       | 男                                     |    | 江苏省  | 1955-01-01 | 查君 |  |  |  |
|      | 刘白光       | 男                                     |    | 湖北省  | 1946-01-01 | 查看 |  |  |  |
|      | 刘宝旭       | 未知                                    |    |      |            | 申诉 |  |  |  |
|      | 刘保林       | 男                                     |    | 辽宁省  | 1939-01-01 | 查看 |  |  |  |
|      | 刘碧云       | 女                                     |    | 北京市  | 1933-01-01 | 查看 |  |  |  |
|      | 刘斌        | 女                                     |    | 四川省  | 1957-01-01 | 音石 |  |  |  |

进入确认页面后,核实相关会员信息,确认是本人会员信息时,点击"下一步", 进入完善个人资料页面(若该会员信息与本人信息不符,则点击"返回",重新 搜索)。如下图所示:

| 会员首页        | 会员认领   |         |         |                                |         |          |
|-------------|--------|---------|---------|--------------------------------|---------|----------|
| 会员申请        |        | 1       | 2       | 3                              | 4       | 6        |
| 会员认领        | 查询老    | 会员信息    | 完善基本信息  | 完善社会职务                         | 完善个人经历  | 完善舞蹈相关成就 |
| 安全设置        | 您所要认领的 | 老会员信息为: |         |                                |         | 获奖情况     |
| 5 12/07/215 | 会员姓名   | χIJΧ    |         |                                |         |          |
|             | 性别     | 未知      |         |                                |         |          |
|             | 民族     |         |         |                                |         |          |
|             | 所属单位   |         |         |                                |         |          |
|             | 出生年月   |         |         |                                |         |          |
|             |        |         | 如果是您的个人 | <b>返回 下一步</b><br>(信息,请点击下一步;如果 | 不是,请返回。 |          |

# 2. 完善个人资料

首先上传您的证件照,证件照会按网站统一尺寸要求,请您上传后按系统提示自 行进行裁减操作,如下图所示:

| MLT I AN      |           | 10 |
|---------------|-----------|----|
| 会员申请 *请上传:一寸实 | 2.冠证件照!   |    |
| 会员认领 选择文件 SA  | MPLE1.png |    |
| 追通知 裁剪区       |           | 预览 |
|               |           |    |

上传证件照之后,请按照提示完善您的个人资料。如下图所示:

| 会员首页 |          |        |        |        |          |
|------|----------|--------|--------|--------|----------|
| 会员申请 | 0        | 2      | 3      | (4)    | 5        |
| 会员认领 | 查询老会员信息  | 完善基本信息 | 完善社会职务 | 完善个人经历 | 完善舞蹈相关成就 |
| 消息通知 | 完善基本信息   |        |        |        | 狄夫间元     |
| 安全设置 | *证件照 上传( | 变更)证件照 |        |        |          |
|      | *姓名      |        |        |        |          |
|      | *姓名拼音    |        |        |        |          |
|      | 曾用名      |        |        |        |          |
|      | *性别      | 男      |        |        |          |
|      | *民族 - 请送 | 择-     |        | ►      |          |
|      | *籍贯      | 省— • 市 | ~      |        |          |
|      | *身份证号    |        |        |        |          |
|      | *出生年月    |        |        |        |          |

特别说明:基本信息中的"入会方式"需要您根据入会情况如实填写。

 如果您是由"团体会员单位/中直单位推荐",请在"团体会员单位/中直单 位推荐"中选择具体的单位,如下图所示:

|               | *职务          | 肥冬肥务                                          | *                                                                                                    |
|---------------|--------------|-----------------------------------------------|----------------------------------------------------------------------------------------------------|
|               | 1 T (4 10 18 |                                               |                                                                                                    |
|               | *工作现状        | (±15) V                                       |                                                                                                    |
|               | *职称          | 无 ~                                           |                                                                                                    |
|               | *手机号码        | 1                                             | n .                                                                                                    |
|               | 固定电话         |                                               |                                                                                                    |
|               | *地址(收件)      | — ≝ → → → → → → → → → → → → → → → → → →       |                                                                                                    |
|               |              | 新华大街111号C                                     |                                                                                                    |
| STATISTICS IN | *邮编          | 100100                                        | n                                                                                                    |
|               | 电子邮箱         | aa@bb.cc                                      | n .                                                                                                    |
|               | *入会时间        | 2010-03                                       |                                                                                                    |
| A. I.         | *入会方式        | 团体会员单位/中直单位推荐                                 |                                                                                                    |
|               | *请选择单位       | 请选择 ~                                         |                                                                                                    |
| A BERNEN      | 注意: *标记为必填现  | Δ                                             |                                                                                                    |
| 1111111111    |              | 世一                                            |                                                                                                    |
|               |              |                                               |                                                                                                    |
|               | 2001-        | 2020 © 京ICP备12020166号 🥘 京公网安备 11010502031164号 |                                                                                                    |
|               |              |                                               | New York Contraction of the Contraction of the Cont |

2) 如果您是由"领导机构推荐",请在"领导机构推荐"中选择推荐人,如下 图所示:

| *入会方式   | 领导机构推荐        |         |          | *   |     |  |
|---------|---------------|---------|----------|-----|-----|--|
| *请选择推荐人 | 推荐人一:         |         |          |     |     |  |
|         | 名誉主席 顾问       | 〕 主席团 理 | <b>B</b> |     |     |  |
|         | 刘思展           | 房敬      | 丛裏博      | 钟林  | 罗秀娟 |  |
|         | 王宏            | 刘淑清     | 高善君      | 任乌晶 | 章大庆 |  |
|         | 毕富纯           | 程伟航     | 除维亚      | 曹诚渊 | 蔡薇菱 |  |
|         | 崔巍            | 陈飞华     | 杜燕       | 董林  | 丁伟  |  |
|         | 迪丽娜尔·阿布拉      | 邓畹焰     | 达娃拉姆     | 冯双白 | 冯英  |  |
|         | 郭丽娟           | 設置      | 限小英      | 荀晓燕 | 荀西岩 |  |
|         | 荀婵婵           | 高艳津子    | 高成明      | 高兴  | 高山  |  |
|         | 「「「」」を見ていていた。 | 黄小驹     | 何燕敏      | 何利山 | 黄豆豆 |  |
|         | 哈斯敖登          | 瑪渝安     | 金梅       | 蒋玟  | 孔夏  |  |
|         | 赵宇            | 目萌      | 用联       | 潜金  | 罗斌  |  |
|         | 刘彤方           | 刘同福     | 刘润泽      | 刘惠子 | 刘颖  |  |
|         | 刘岩            | 刘敏      | 刘品       | XBI | 李永祥 |  |
|         | 李君照           | 李建国     | 李春燕      | 李成福 | 刘仲宝 |  |
|         | 刘明华           | 刘福洋     | 郎永春      | 缪丽容 | 孟艳  |  |
|         | 蒙小燕           | 梅昌胜     | 念云华      | 南飞雁 | 欧建平 |  |
|         | 庞宏            | 潘岚      | 彭煜明      | 瞿石明 | 苏自红 |  |
|         | 宋曉东           | 沈穀      | 山耕       | 田培培 | 膝愛民 |  |
|         | ARTE (K       |         | 王亚洲      | 星虎生 |     |  |

请您按照提示要求依次完善"基本信息、社会职务、个人经历、舞蹈相关成就及 获奖情况"4部分信息后,点击"提交认领申请",进入审核流程。如下图所示:

| 会员申请 |       | 0             |     | 2    |      | 3    | 4    |      | 6      |    |
|------|-------|---------------|-----|------|------|------|------|------|--------|----|
| 会员认领 | 查询    | 老会员信息         | 完善基 | 本信息  | 完善   | 社会职务 | 完善个人 | 人经历  | 完善舞蹈相关 | 成就 |
| 總通知  | 舞蹈相关  | 成就及获奖情况       |     |      |      |      |      |      | 获奖情    | 兄  |
| 全设置  | 舞蹈获奖情 | 祝             |     |      |      |      |      |      |        | 涿  |
|      | 时间    | 获奖作品名称        |     | 奖项名称 | 获奖等级 | 頒奖单位 | 奖励级  | 別 证书 | 是否公开   | 操作 |
|      | 参与重大制 | ■蹈演出情况 (上限5条) | 1   |      |      |      |      |      |        | 汤  |
|      | 时间    | 演出名称          |     |      |      | 角色   |      | 备注   |        | 操作 |
|      | 发表舞蹈  | 2章情况 (上限5篇)   |     |      |      |      |      |      |        | 澎  |
|      | 时间    | 文章名称          |     |      | 发表期  | ŦU   |      | 备注   |        | 操作 |
|      |       |               |     |      | 提交   | 认领申请 |      |      |        |    |
|      |       |               |     |      |      |      |      |      |        |    |

备注:标\*的内容为必填项,其他为选填项,请会员尽量详细填写会员资料。

#### 3. 审核

会员认领提交后,中国舞协会员工作处会在 10 个工作日内进行审核,会员可在 网站的"会员首页"查看审核结果。(如中国舞协审核通过,请及时缴纳会费; 如未通过,可查看审核意见,根据审核意见修改后重新认领)。 下图示例为:中国舞协审核通过状态

| 全品和页    | 会员首页                                      |
|---------|-------------------------------------------|
| 会员信息登记者 | Source                                    |
| 26.65   |                                           |
|         | 환경약:<br>우대(학태: 11월 - 1082<br>원제: as@bb.cc |
|         | 从领进度                                      |
|         | 図于 2020                                   |
|         | 请在一个月内向城底景,派明宇宙員役为过期;如已主责,请包裁北援旗。         |

## 4. 会费缴纳

登录个人账号进入会员首页,点击左侧导航栏中"会员缴费",进入会员缴费界面,点击"支付",出现缴费二维码,打开微信,使用"扫一扫"扫描图中二维码进行缴费(100元/年),目前仅支持微信支付(支付宝、网银暂未开通)。如下图所示:

|         | 会员缴费           |
|---------|----------------|
| 会员信息登记表 | 我的订单 会品做费      |
| 会员缴费    | 开通时长 16        |
| 更改联系地址  |                |
| 消息通知    | 开通方式 微信支付 微信支付 |
| 安全设置    | 应付金额 100 元     |
|         |                |
|         |                |

备注:请会员在有效期内及时缴费,逾期会员身份失效,未在补缴期内及时补缴 的视为自动退会(具体说明可参考《会员发展管理细则》中的会费缴纳)。

## 三、会员申请

#### 1. 申请

登录个人账号进入会员首页,点击左侧导航栏中"会员申请",进入"申请会员" 页面,会员可根据自身情况选择入会方式,三种入会方式只可选择其中一种。如 下图所示:

| 会员首页 | 申请会员                                              |                                                |                                                                                                    |  |
|------|---------------------------------------------------|------------------------------------------------|----------------------------------------------------------------------------------------------------|--|
| 会员申请 | 会员申请资料 (符合以下任何一条即                                 | 具备申请资格)                                        |                                                                                                    |  |
| 会员认领 | <ul> <li>1</li></ul>                              | 1会舞蹈专业由专 大专 大学院校的学                             | 23时间)并拥有由级(及以上)专业技术职称;                                                                                                    |  |
| 消息通知 | 2、国际和国家级专业舞蹈比赛\评奖奖项                               | (含理论评论奖) 获得者;                                  | CONTRACTOR (NEWSTER OF STREET, STREET, |  |
| 全设置  | 3、地区(跨省联合)级1次以上专业舞蹈比赛\评奖(合理论评论奖)的一等(金)、二等(银)奖获得者; |                                                |                                                                                                    |  |
|      | 4、省级2次以上专业舞蹈比赛\评奖的一等                              | 〕(金)奖(含理论评论奖)获得者;                              |                                                                                                    |  |
|      | 5、在国家级专业舞蹈期刊发表过具有创新                               | 产性专业理论、评论文章5次以上的作者                             | 1                                                                                                    |  |
|      | 6、活跃在中国舞蹈家协会所辖各专业委员                               | 3会业务范围内,并为本领域的舞蹈事业                             | 业作出突出贡献者;                                                                                                    |  |
|      | 7、致力于当地民族民间传统舞蹈艺术发展                               | 表、传播并作出突出贡献者。                                  |                                                                                                    |  |
|      | A、团体会员单位/中直单位推荐                                   | B、领导机构推荐                                       | C、个人直报                                                                                                    |  |
|      | 流程说明:                                             | 流程说明:                                          | 流程说明:                                                                                                    |  |
|      | 1.个人申请                                            | 1.个人申请                                         | 1.个人申请                                                                                                    |  |
|      | 2.团体会员单位/中直单位审核<br>3.中国舞协审核                       | <ol> <li>2.领导机构审核</li> <li>3.中国舞协审核</li> </ol> | 2.中国舞协审核                                                                                                    |  |
|      |                                                   |                                                | 首注:<br>零符合由请资格第2 3条                                                                                                    |  |
|      |                                                   |                                                |                                                                                                    |  |
|      | 下一步                                               | 下一步                                            | 下一步                                                                                                    |  |
|      |                                                   |                                                |                                                                                                    |  |
|      |                                                   |                                                |                                                                                                    |  |

#### 特别说明:

- 团体会员单位/中直单位推荐:需选择所属省份的舞协单位或中直单位进行推荐;
- 领导机构推荐:需选择推荐人,在名誉主席、顾问、主席团中选择一人 即可,理事需同时选择两人;
- 3) 个人直报:申请直接报送中国舞协。
   备注:需满足会员申请资格的第2、3条才可选择"个人直报",否则审核不通过(具体说明可参考网站首页《会员发展管理细则》中的会员申请办法)。

# 2. 填报申请资料

按照提示要求填写"基本信息、社会职务、个人经历、舞蹈相关成就及获奖情况" 4部分的信息。如下图所示:

| 会员首页 |           |        |      |      |         |
|------|-----------|--------|------|------|---------|
| 会员申请 | 0         | 2      | 3    | 4    | 5       |
| 会员认领 | 选择入会方式    | 基本信息   | 社会职务 | 个人经历 | 舞蹈相关成就及 |
| 消息通知 | 基本信息      |        |      |      | 狱头响/咒   |
| 安全设置 | *证件照 上传(3 | 医更)证件照 |      |      |         |
|      | *姓名       |        |      |      |         |
|      | *姓名拼音     |        |      |      |         |
|      | 曾用名       |        |      |      |         |
|      | *性别 ④     | 男  〇女  |      |      |         |
|      | *民族 -清选   | 择-     |      | •    |         |
|      | *籍贯       | 省— • 市 | ~    |      |         |
|      | *身份证号     |        |      |      |         |
|      | *出生日期     |        |      |      |         |

备注:标\*的内容为必填项,其他为选填项,请会员尽量详细填写会员申请资料, 以便审核。

### 3. 审批

- 选择入会方式为"团体会员单位/中直单位推荐"、"领导机构推荐"的用户, 待推荐单位或推荐人审核通过后,由中国舞协审核;选择入会方式为"个人 直报"用户,由中国舞协直接审核。审批周期为一个自然月(以推荐单位或 推荐人审核完成之日起算)。
- 2) 会员可在网站的"会员首页"查看审核结果,需推荐单位/推荐人、以及中国舞协共同审批才算审核完成(如中国舞协审核通过,请及时缴纳会费;如未通过,可查看审核意见,根据审核意见修改后可再次提交会员申请)。
   下图所示为:审核通过状态

| 会员首页    | 会员首页                            |                                 |                               |                     |
|---------|---------------------------------|---------------------------------|-------------------------------|---------------------|
| 会员信息登记表 | <b>彩約信息</b>                     |                                 |                               |                     |
| 会员缴费    | 我的归后还                           |                                 |                               |                     |
| 更改联系地址  |                                 | 二 懲费用户                          |                               |                     |
| 消息通知    | 3                               | ·页号:<br>•机号码:                   |                               |                     |
| 安全设置    |                                 | 略:                              |                               |                     |
|         |                                 |                                 |                               |                     |
|         |                                 |                                 |                               |                     |
|         | 16                              |                                 |                               |                     |
|         |                                 |                                 |                               |                     |
|         | 请敬贵                             |                                 |                               |                     |
|         | 请教费申请会员的方式                      | 单位推荐                            |                               |                     |
| See.    | <b>语敬赏</b><br>申请会员的方式<br>申请处理进度 | 单位推荐 申请时间                       | 2020-                         |                     |
|         | <b>诸恭后</b><br>申请会员的方式<br>申请处理进度 | 单位推荐<br>申请时间<br>所属会员单位:         | 2020-                         |                     |
|         | <b>等8度</b><br>申请全员约方式<br>申请处理进度 | 单位推荐<br>申请时间<br>所属会风单位:         | 2020-<br>审核结果<br>审核意见         | 已過过<br>同意           |
|         | <b>建裁算</b><br>申请全员的方式<br>申请处理进度 | 单位推荐<br>申请时间<br>所属会员单位:         | 2020-<br>审核结果<br>审核意见<br>审核时间 | 已起过<br>同意<br>2020-C |
|         | <b>建改度</b><br>申请会员的方式<br>申请处理进度 | 单位推荐<br>申请时间<br>所属会员单位:         | 2020-<br>审核结果<br>审核意见<br>审核时间 | 已過过<br>同意<br>2020-( |
|         | <b>建器度</b><br>申请会员的方式<br>申请处理进度 | 单位推荐<br>申请时间<br>所属全员单位:<br>中国赠协 | 2020-                         | 已過过<br>同意<br>2020-C |

备注: 审核期间会员申请不得修改或撤销申请, 如提交信息有误, 审核完成后可 自行修改。

### 4. 会费缴纳

审核通过的用户,登录个人账号进入会员首页,点击左侧导航栏中"会员缴费", 进入会员缴费界面,点击"支付",出现缴费二维码,打开微信,使用"扫一扫" 扫描图中二维码进行缴费(100元/年),目前仅支持微信支付(支付宝、网银 暂未开通)。缴费成功后,您的会员身份正式生效。

| 会员首页   | 会员首页               |          |
|--------|--------------------|----------|
| 会员信息表  | 100/// 自           |          |
| 会员缴费   |                    | 「豊宿会員信息表 |
| 我的会员证  |                    |          |
| 更改个人信息 |                    |          |
| 更改联系地址 | - 邮箱:              |          |
| 消息通知   | 会员有效期至: 2021-06-01 |          |
| 安全设置   |                    |          |
|        |                    |          |
|        |                    |          |
|        |                    |          |
|        |                    |          |
|        |                    |          |
|        |                    |          |
|        |                    |          |

备注:请会员在有效期内及时缴费,逾期会员身份失效,未在补缴期内及时补缴 的视为自动退会。(具体说明可参考网站首页《会员发展管理细则》中的会费缴 纳)。

下图所示为: 缴费成功状态

# 四、会员证

登录个人账号进入会员首页,点击左侧导航栏中"我的会员证",可查看电子会员证。如下图所示:

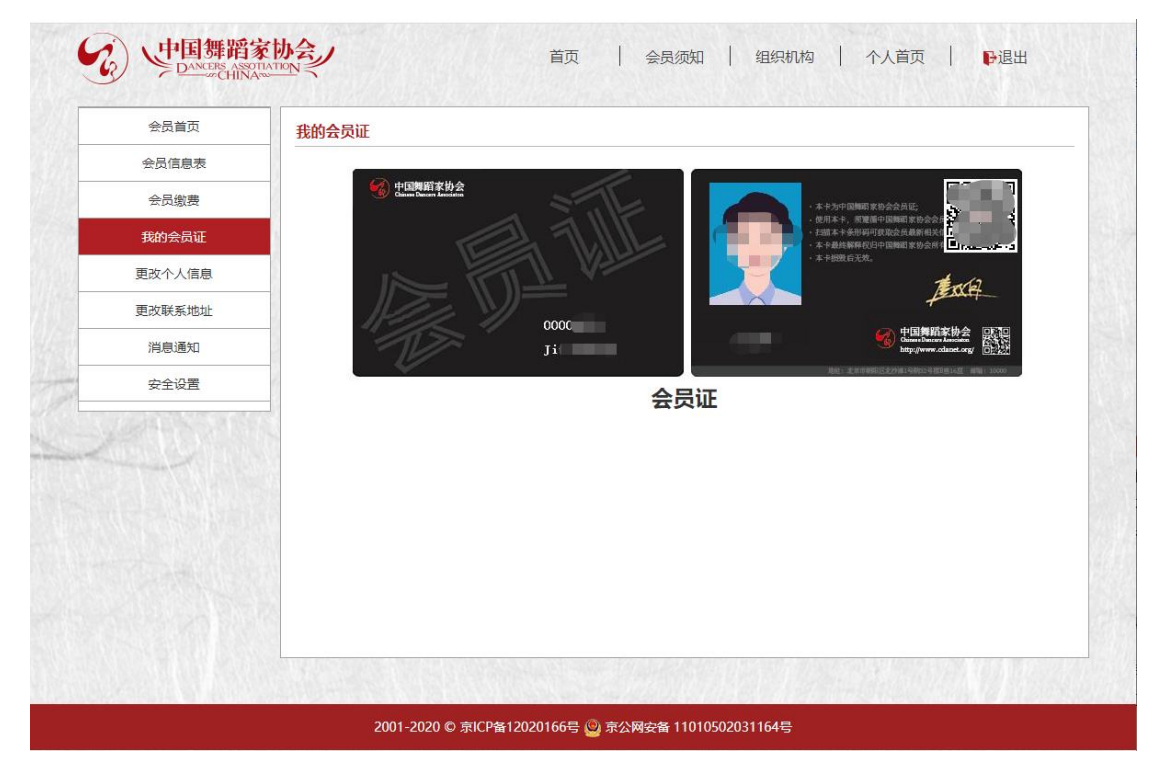

备注: 会员证卡片按季度发放,以邮寄的方式寄到您个人资料中填写的地址。

# 五、注意事项

建议使用 Windows7/10 系统或 Mac 系统的电脑,并使用谷歌(Chrome)浏览器、 火狐浏览器等流行的浏览器操作,以获得最佳效果。